VendorConnect is the Port of Seattle's procurement and contract information database. With VendorConnect you can:

- Access a one-stop resource for construction projects, consulting services, and goods and services
- Reach Port buyers and procurement specialists
- Receive emails about Port events and business opportunities
- · Search vendors and view the event calendar
- · Learn current and future purchasing strategies
- Market your business to Port staff and external businesses, including primes seeking businesses to partner with on upcoming contracts

#### Follow the steps below to register on VendorConnect!

| Port VendorConnect                                                                                                    |                                                                                                    |
|----------------------------------------------------------------------------------------------------|----------------------------------------------------------------------------------------------------|
| Welcome to the Port of Seat                                                                                            | tle VendorConnect                                                                                                    |
| Port of Seattle VendorConnect provides pro<br>also the one stop location for registering to<br>and goods and services. | ocurement and contract information for construction, consulting, and goods and services. This is<br>be on the following rosters: small works (construction less than \$300,000), consulting services,  |
| To begin, you must register yourself and th must recreate your login account. To do thi                                | en find or add your business. If you were in our old system, and this is your first time logging in yo<br>s, click the "REGISTER/LOGIN" button below, then the "Sign up now" link on the login screen. |
| REGISTER/LOGIN                                                                                                    |                                                                                                    |
| tep One: Visit <u>https://hosting.po</u>                                                                               | rtseattle.org/sops and click the <i>Register/Login</i> button.                                                                                                    |

| Sign in with your existing account |  |
|------------------------------------|--|
| Email Address                      |  |
| Email Address                      |  |
| Password Forgot your password?     |  |
| Password                           |  |
| Sign in                            |  |
| Don't have an account? Sign up now |  |
|                                    |  |

Step Two: Click on *Sign up now*.

| Emai | Address              |
|------|----------------------|
| Ema  | il Address           |
| Se   | nd verification code |
| New  | Password             |
| NI   | Password             |

Step Three: Enter your email address and click on *Send Verification Code*.

#### www.portseattle.org

| diversityincontracting@portseattle.org Verification code 1/23456 Verify code Send new code New Password New Password | it to the input bo<br>Email Address             | has been sent to your inbox. Please copy<br>ox below. |
|----------------------------------------------------------------------------------------------------|-------------------------------------------------|-------------------------------------------------------|
| Verification code       1/23456       Verify code     Send new code       New Password       New Password            | diversityincontrac                              | ting@portseattle.org                                  |
| 1/23456       Verify code     Send new code       New Password       New Password                                    | Verification code                               |                                                       |
| Verify code     Send new code       New Password                                                                     | 123456                                          |                                                       |
| New Password                                                                                                    | Verify code                                     | Send new code                                         |
| New Password                                                                                                    |                                                 |                                                       |
|                                                                                                    | New Password                                    |                                                       |
| Confirm New Password                                                                                                 | New Password                                    |                                                       |
| Confirm New Password                                                                                                 | New Password<br>New Password<br>Confirm New Pas | ssword                                                |

Step Four: Enter the code sent to your email address and click *Verify code*.

| Change e    | -mail      |   |
|-------------|------------|---|
| New Passwo  | ord        |   |
| New Passw   | ord        |   |
| Confirm Ne  | w Password | _ |
| Confirm Ne  | v Password |   |
| Display Nar | ne         | _ |
| Display Nar | ne         |   |
| 0.1         | Concol     | _ |

Step Five: Create & confirm a password then enter your name (first and last) under *Display Name* and click *Create*.

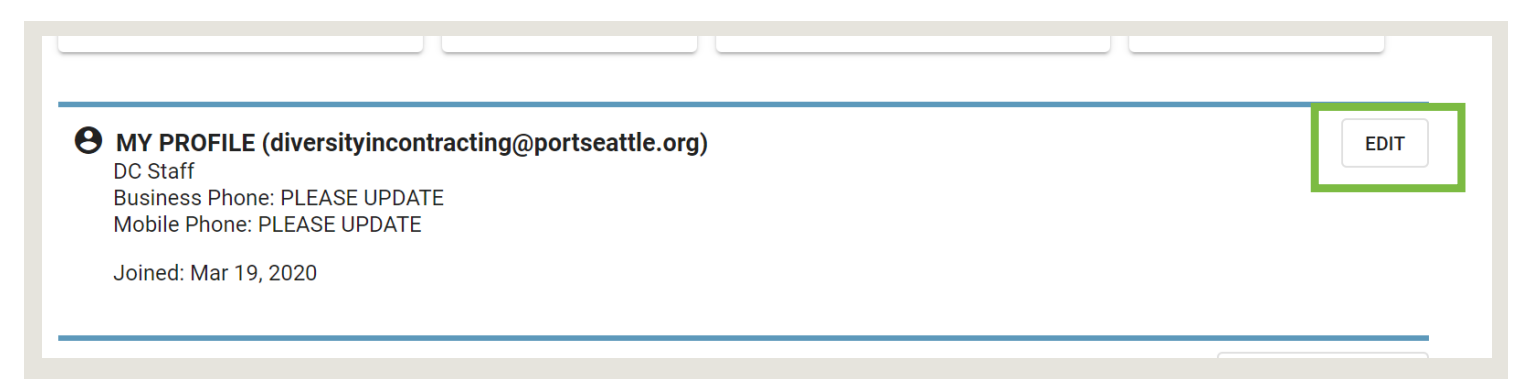

Step Six: On the next screen, click the *Edit* button to enter your job title and a phone number.

| Have you registered your account with a Vendor? Find your Vendor in our directory or add it if you you are a validated contact with a Vendor, you can subscribe and interact with Solicitations of interact with solicitations of interact with solicita | I are new doing business with us. Once<br>erest. |
|----------------------------------------------------------------------------------------------------|--------------------------------------------------|
|                                                                                                    | FIND SOLICITATION                                |
| You have no Solicitations.                                                                                                    |                                                  |

| Port WendorConn                   | lect                                                                                                    |
|-----------------------------------|----------------------------------------------------------------------------------------------------|
| DASHBOARD > VENDOR INE            | DEX                                                                                                    |
| List of publicly viewable vendors | s. Use the filter for more detailed searches. If you are new to our system or cannot find your Vendor profile, you may <u>CREATE A NEW VENDOR</u> . |

Step Eight: If someone from your company has already registered, use the search field to find and select your company (continue to Step Nine). Otherwise, click on *Create A New Vendor* (skip to Step Ten).

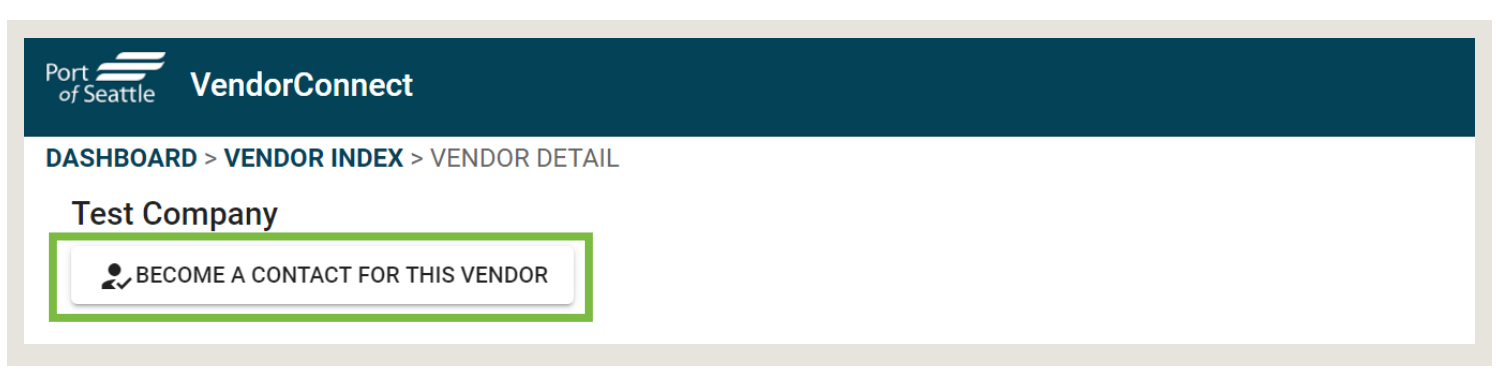

Step Nine: After selecting your company from the list, click on *Become A Contact For This Vendor*.

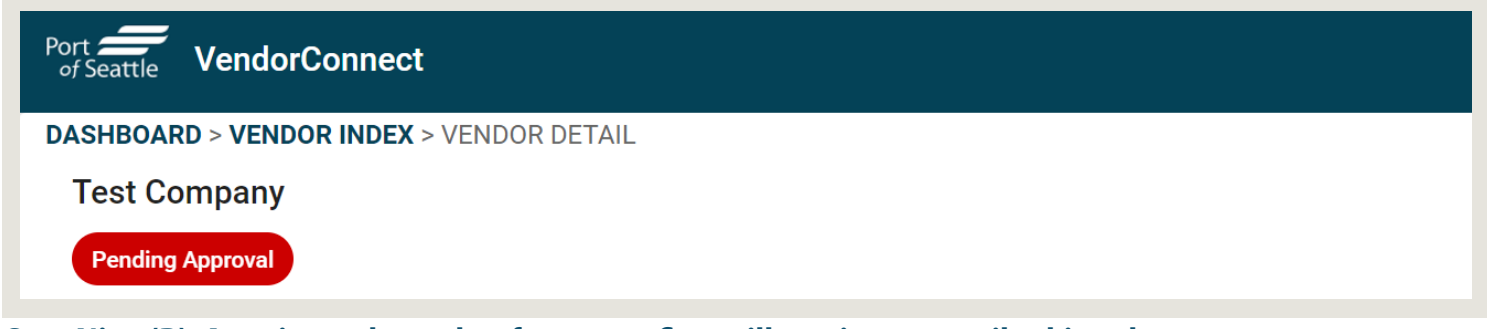

Step Nine (B): A registered member from your firm will receive an email asking them to approve your association to the company's profile. Skip to Step Twelve.

| Create New V<br>Basic vendor informati | <b>endor</b><br>on, including Work Types, Roster Type | es, and NAICS Codes.      |         | NEXT |
|----------------------------------------|-------------------------------------------------------|---------------------------|---------|------|
| Name*                                  |                                                       |                           |         |      |
| UBI                                    | Contractor License #                                  | Phone                     | Website |      |
| Ethnicity*                             | Display My Vendor in 0                                | Online Business Directory |         |      |
| Work Types                             |                                                       |                           |         |      |
| Roster Types                           |                                                       |                           |         |      |
| NAICS Codes                            |                                                       |                           |         |      |

Step Ten: Enter all of your company's information. Only the name of the company and ethnicity of the owner(s) is required now and the rest can be completed later. if you prefer to not provide the ethnicity of the owner(s), please select "Prefer Not to Answer."

Work Types, Roster Types, & <u>NAICS Codes</u> help Port staff understand the services you provide. It is in your best interest to provide this information. These fields require you to click on the item you wish to select in the drop-down list that appears. You may select more than one option in each. Finish by clicking *Next*.

| Business Certific<br>Add, edit, or remove your Ven | ations<br>dor Certifi | s   Test<br>ications. Ve | Com | Ipany (D | <b>)C)</b><br>se records | current in our | system. |         |   | [        | DONE |
|----------------------------------------------------|-----------------------|--------------------------|-----|----------|--------------------------|----------------|---------|---------|---|----------|------|
| ADD CERTIFICATION                                  |                       |                          |     |          |                          |                |         |         |   |          |      |
| Туре ↑                                             | T                     | Self ID                  | T   | Cert #   | T                        | Issued         | T       | Expires | T | Approval | T    |

Step Eleven: If your company has any state and/or federal certifications (see below), click the *Add Certification* button to select the certification type and enter your certification number. Click *Done* when complete.

#### **State Certifications**

**CBE** – Combination Business Enterprise (CBE) is a business that is 51% owned and controlled by a combination of minorities or women that would not otherwise meet the definition of MBE, WBE, MWBE.

**LGBTQBE** – LGBTQ Business Enterprise (LGBTQBE) is a business that is at least 51% owned and controlled by one or more individual who identify as lesbian, gay, bisexual, transgender, or queer.

**MBE** – Minority Business Enterprise (MBE) means a business that is at least 51% owned and controlled by minority (including, but not limited to African Americans, Asians, and Hispanics) group members. May be certified, by Washington State OMWBE or other agency, or self-declared

**MWBE** – Minority Women Business Enterprise (MWBE) is a business that is at least 51% owned and controlled by minority women (including, but not limited to African Americans, Native Americans, Asians, Hispanics) group members. May be certified by Washington State OMWBE or other agency, or self-declared.

**SEDBE** – Socially and Economically Disadvantaged Business Enterprise (SEDBE) is a business that is at least 51% owned and controlled by a women and/or minority (including, but not limited to African Americans, Native Americans, Asians, Hispanics) and have a net worth that does not exceed \$1.32 million. May be certified by Washington State OMWBE or other agency, or self-declared.

**WBE** – Women Business Enterprise (WBE) means a business that is at least 51% owned and controlled by women. May be certified, by Washington State OMWBE or other agency, or self-declared.

#### **Federal Certifications**

**The following are** federally regulated certification programs that are administered by state and local agencies. The Port recognizes certifications from OMWBE.

DBE – Disadvantaged Business Enterprise
 ACDBE – Disadvantaged Business Enterprise for Concessionaires Located at Airports
 SBE - Small Business Enterprise

#### For more information on certifications, visit <u>https://omwbe.wa.gov/</u>.

www.portseattle.org

| Port Wendor       | Connect              |           |  |  |
|-------------------|----------------------|-----------|--|--|
| DASHBOARD > VENDO | R INDEX > VENDOR DE  | TAIL      |  |  |
| Test Company      |                      |           |  |  |
| EDIT              |                      |           |  |  |
| Overview          | Contacts             | Documents |  |  |
| UBI               | Contractor License # | <u>.</u>  |  |  |
| Phone             | Vebsite              |           |  |  |

# Step Twelve: Congratulations! You have completed the registration process. Click on *Dashboard* to return to your home screen.

| Port WendorConnect                                                                                                    |                                                                                         |                                                                      |                                                                  |
|----------------------------------------------------------------------------------------------------|-----------------------------------------------------------------------------------------|----------------------------------------------------------------------|------------------------------------------------------------------|
| Welcome to the Port of Seattle<br>Port of Seattle VendorConnect provides procure<br>also the one stop location for registering to be<br>and goods and services. | VendorConnect<br>ement and contract information to<br>on the following rosters: small w | for construction, consulting, an<br>orks (construction less than \$3 | nd goods and services. This is<br>300,000), consulting services, |
| CURRENT AND PAST SOLICITATIONS                                                                                                    | RE SOLICITATIONS SEARCH P                                                               | UBLICLY VIEWABLE VENDORS                                             | VIEW EVENT CALENDAR                                              |

## You may now use the site freely. Be sure to look at *Current and Past Solicitations* to see what business opportunities exist.

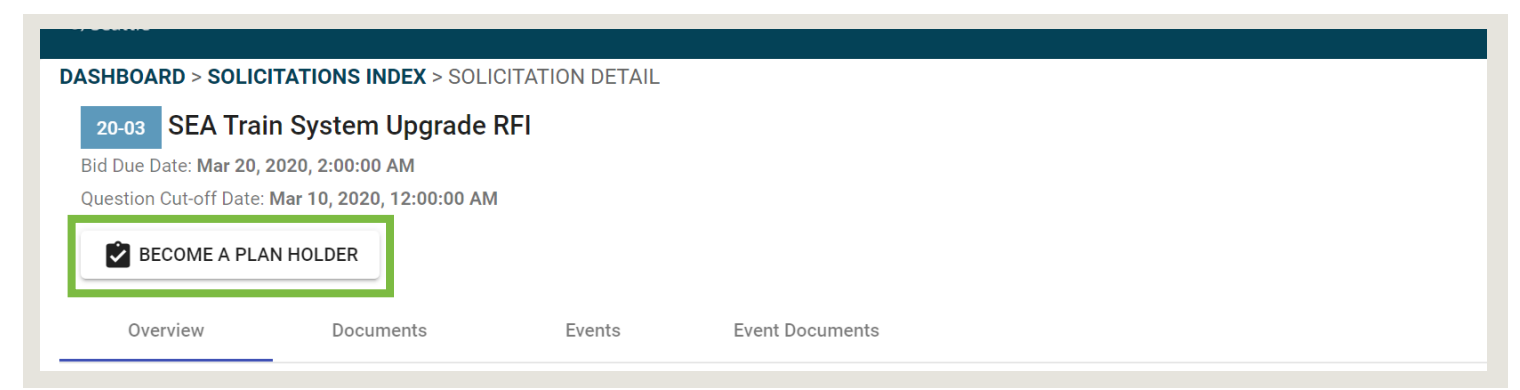

When you find a solicitation that interests you, open it and click on *Become A Plan Holder* to ensure you receive all updates regarding that solicitation.

| Dian Halder Dala |            |        |                  |               |
|------------------|------------|--------|------------------|---------------|
| Prime            |            |        |                  |               |
| General          | never mind |        |                  |               |
| Sub              |            | Frents | Event Decements  |               |
| Supplier         | iments     | Events | Event Documents  |               |
|                  | Date       |        | Estimate Quarter | Estimate Year |
| hal.             |            |        |                  |               |

Select your role from the dropdown list and click the *Become a Plan Holder* button.

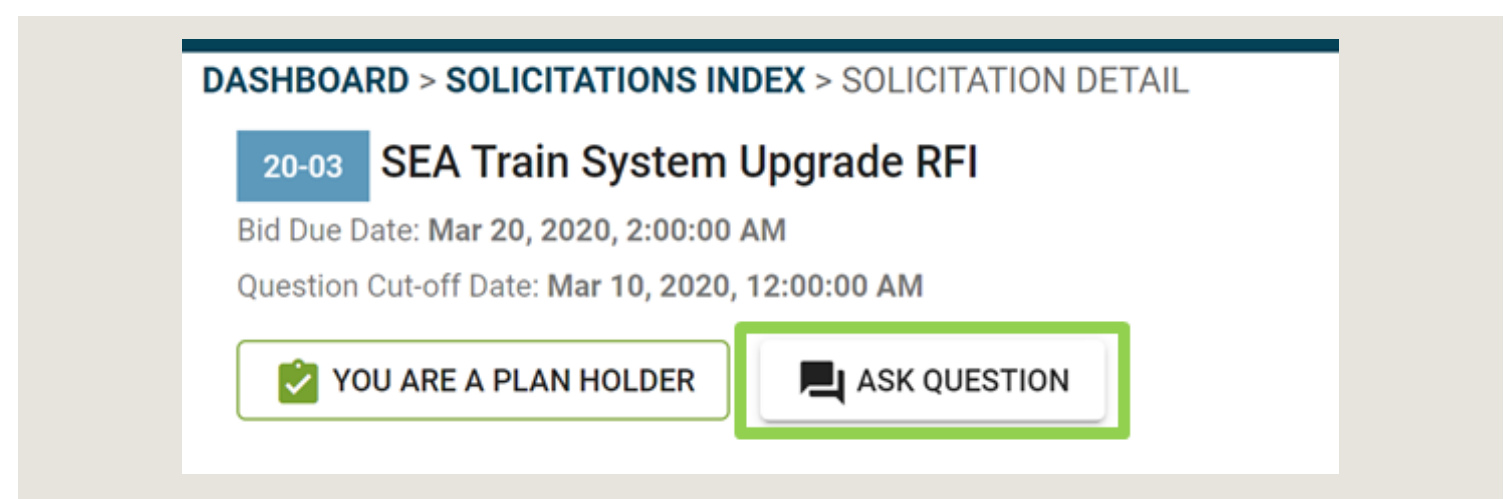

After registering as a Plan Holder the *Ask Question* button will appear. Clicking this button will open a text box you can use to ask your question.

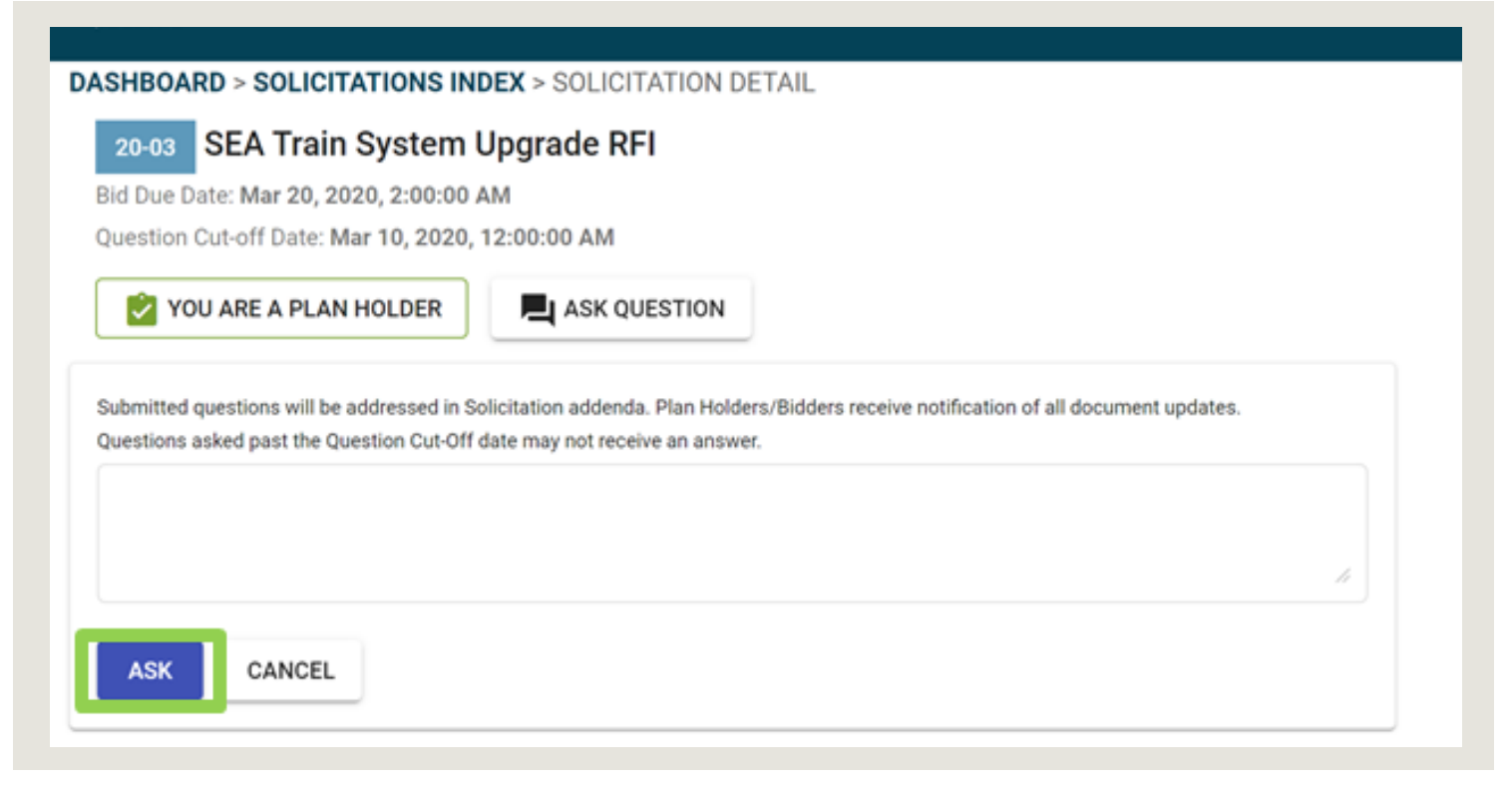

After typing your question, click the *Ask* button. Your question will be submitted to the Contract Administrator and may be answered in an addendum. Addenda will be posted in the *Documents* section on the solicitation detail page. Plan Holders will receive email notifications regarding changes and updates directly from the VendorConnect system.